# Hur loggar jag in på Jordbruksverkets e-tjänst?

# Steg 1

Gå in på <u>www.jordbruksverket.se</u>

#### Steg 2

Klicka på Mina sidor längst upp i högra hörnet -

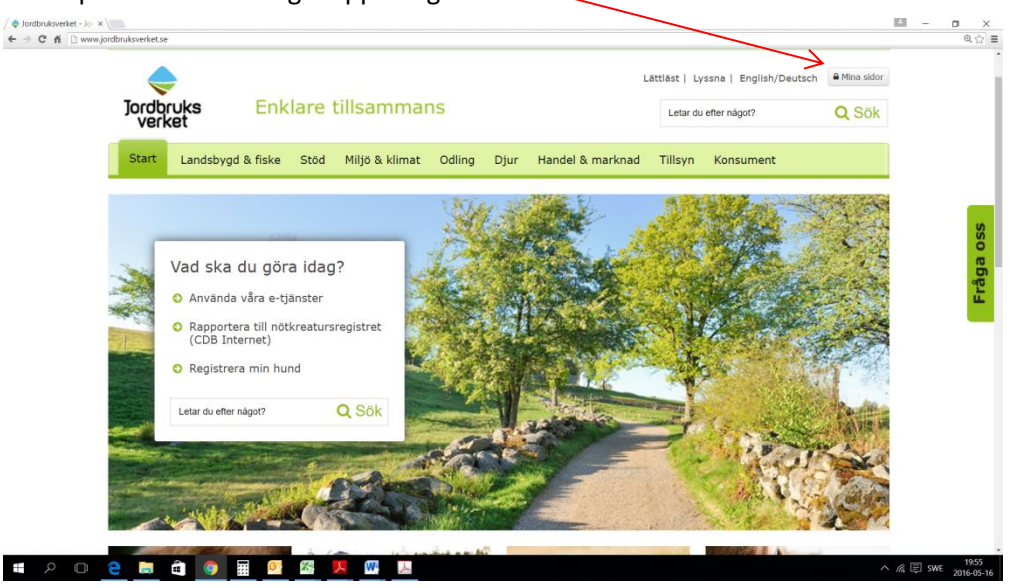

# Steg 3 Identifiera dig med något av följande: Bank ID, Mobilt BankID, Nordea, Telia

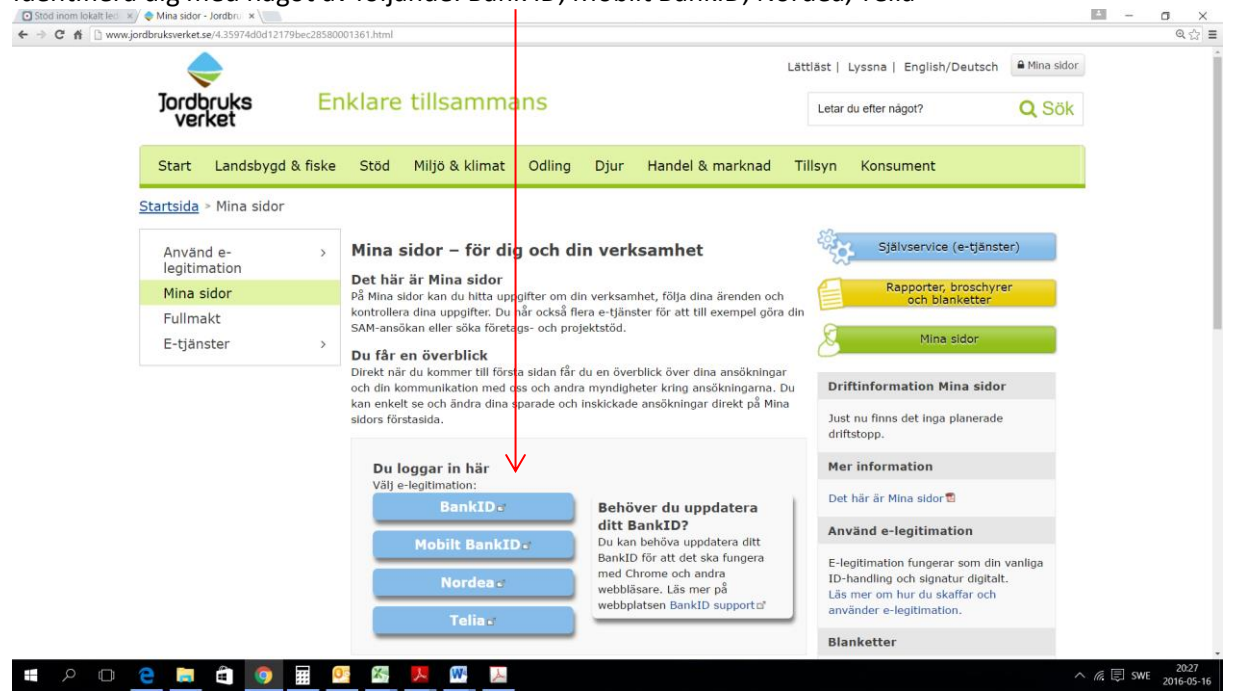

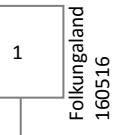

#### Steg 4

E-tjänsten kommer att fråga dig om du representerar:

Mig själv

En kund, mitt bolag eller någon annan

Om du representerar en kund eller någon annan ska du lämna in en fullmakt Mer om fullmakt hittar du här:

http://www.jordbruksverket.se/etjanster/etjanster/stod/foretagsochprojektstod/fullmaktforetjanster/stod/foretagsochprojektstod/fullmaktforetjanster/stod/foretagsochprojektstod/foretagsochprojektstod/foret

| Jordbruksverket.as använder kakor (coskies) för a                                                                       | Dectavilance/estate använder kälvar (cookier) för att fungets på ett bra satt. Här kan du läsa mer an har vi använder kälvar.<br>Lägg accepterer cookies                                                                                     |                                                                                                    |  |
|----------------------------------------------------------------------------------------------------|----------------------------------------------------------------------------------------------------|----------------------------------------------------------------------------------------------------|--|
| ٠                                                                                                    | Littlist   Lissna   English/Deutsch a Mina odar                                                                                                    |                                                                                                    |  |
| Jordbruks Enkla ven<br>verket                                                                                           | vill du representera?<br>9 <sup>1543</sup> v                                                                                                    | 🕐 santar ridgot? 🔍 Sõlk                                                                                                    |  |
| Start Landsbygd & fiske Sti 🔹 fi                                                                                        | kund, mitt bolag eller någon annan                                                                                                    | Konsument                                                                                                    |  |
| Startsida                                                                                                    | Alla fullmakter                                                                                                    | akt saknas                                                                                                    |  |
| Mina sidor - aktuella 4 Min<br>ansökningar Di                                                                           | ann Org.nr/personnr K<br>leella Föreningen Folkungaland Med 8024900552<br>mas Folkungaland                                                                                                    | undawimmer                                                                                                    |  |
| Min verksamhet > 24<br>fei<br>Utbetalningar och > 48                                                                    | 1                                                                                                    | sti har på Nina sidor. Det atår också<br>1 mäjligt. Du kommer sesare att få                                                                                      |  |
| Kontrolluppgift Pä as<br>Behörigheter växtskydd köd utveckin                                                            | 9. Du ser ansöhninger som du fortfarande kan andra. Inform                                                                                                    | valj<br>Joch fiskeriprogrammet och lokalt<br>atten vm livriga ansskninger hitter du Nat.                                                                         |  |
| Kunduppgifter Du var ockal<br>evasite andre<br>Fullmalister VIII du anv<br>E-tjänster inom Mina > useer rabite<br>sider | in hata over din kammanikatian om atdarautiningarna med<br>gar eller inskickade ansokningar? Tryck på knappen F5 for<br>ända en av vära e-tjänster?<br>(E-tjänster inon Mina sidor hittar da fiera av vära e-tjänste<br>na sidor i manaden T | rnynogeneten viker instantonorort. Ser du orte dina<br>att uppdetera informatismen på den här sidas.<br>I för att till exempel söka attod eller registrera djur. |  |
|                                                                                                    |                                                                                                    |                                                                                                    |  |
| Kundtjänst                                                                                                    | Kontakt                                                                                                    | Övrigt                                                                                                    |  |
| © Helgfria vardagar 8.00 - 16.30                                                                                        | Jordbruksverket<br>Distriktsveterinärerna<br>Verfinsk sverkets statistesenhat                                                                                                    | Om Jordbruksverket<br>Press och media                                                                                                    |  |
| • Fråga oss via webbenø                                                                                                 | CDB-enheten                                                                                                    | Prenumerera                                                                                                    |  |
| ⊠ Skicka e-post                                                                                                    | Regionala kontor                                                                                                    | Kurser och seminarier                                                                                                    |  |
| O Mer om kundtjänst                                                                                                    | Folj oss i sociala medier<br>Press och media                                                                                                    | Författningar<br>Remisser och yttranden                                                                                                    |  |
|                                                                                                    |                                                                                                    |                                                                                                    |  |
|                                                                                                    |                                                                                                    |                                                                                                    |  |

### Steg 5 Gå vidare till **E-tjänster inom Mina sidor**

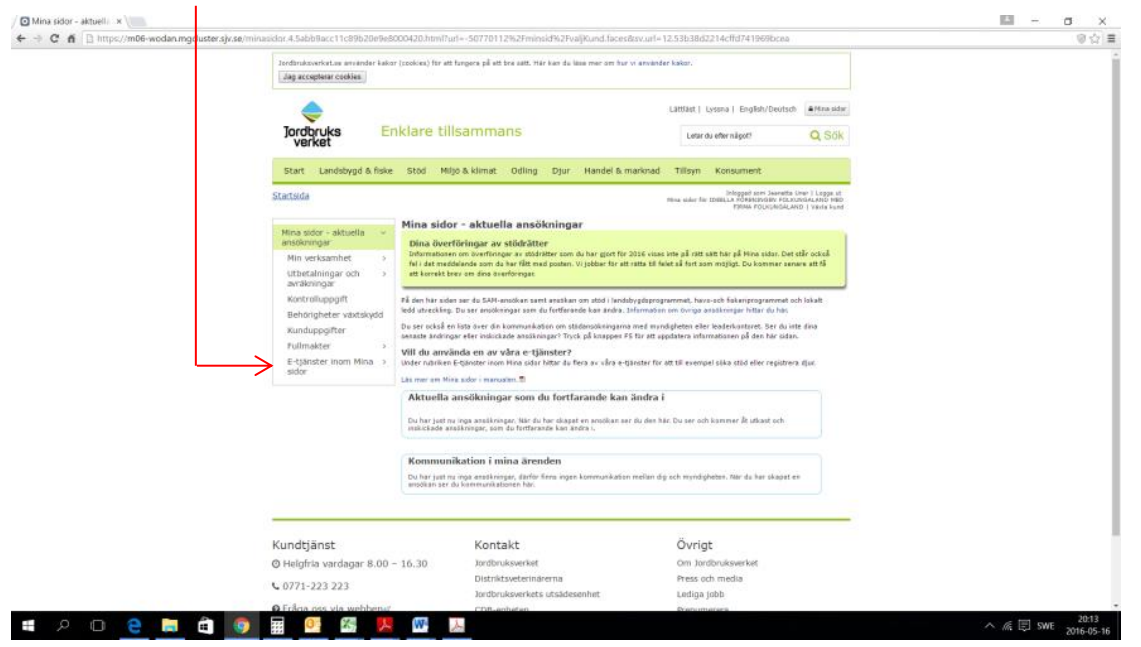

Folkungaland

Steg 6 Klicka sedan Stöd inom lokalt ledd utveckling

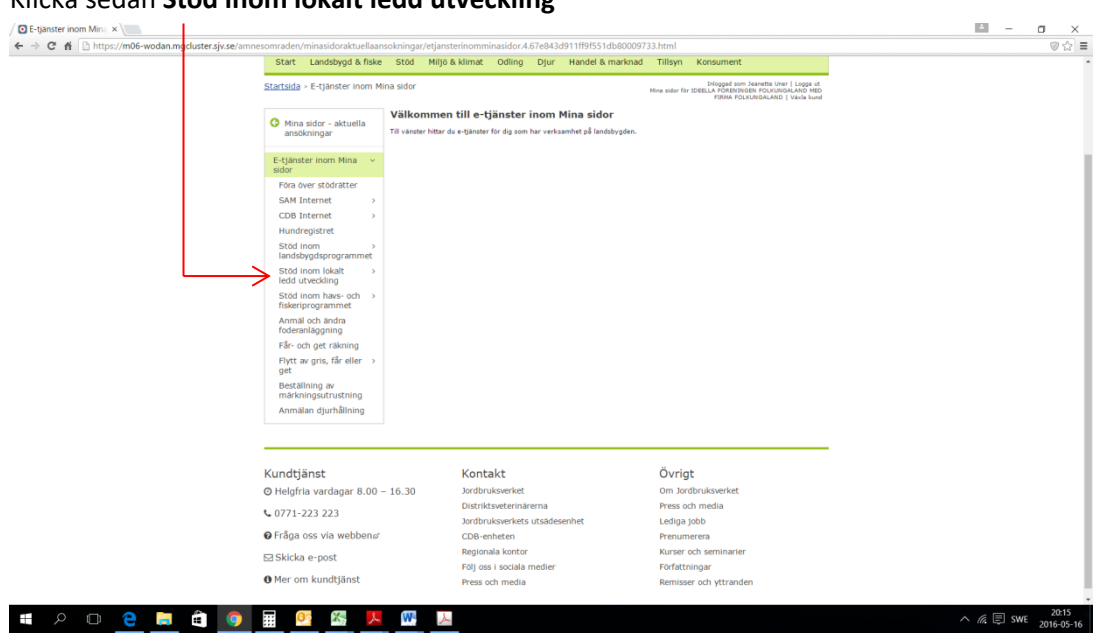

#### Steg 7

Har du inte kontaktat Folkungaland gå vidare till Ansökan steg 1

Om du kontaktat Folkungaland och ni har diskuterat projektidén gå vidare till Ansökan steg 2 / O Stod inom lokalt led × ← → C ff D https://m06-wodan.mgcluster.sjv.se/a

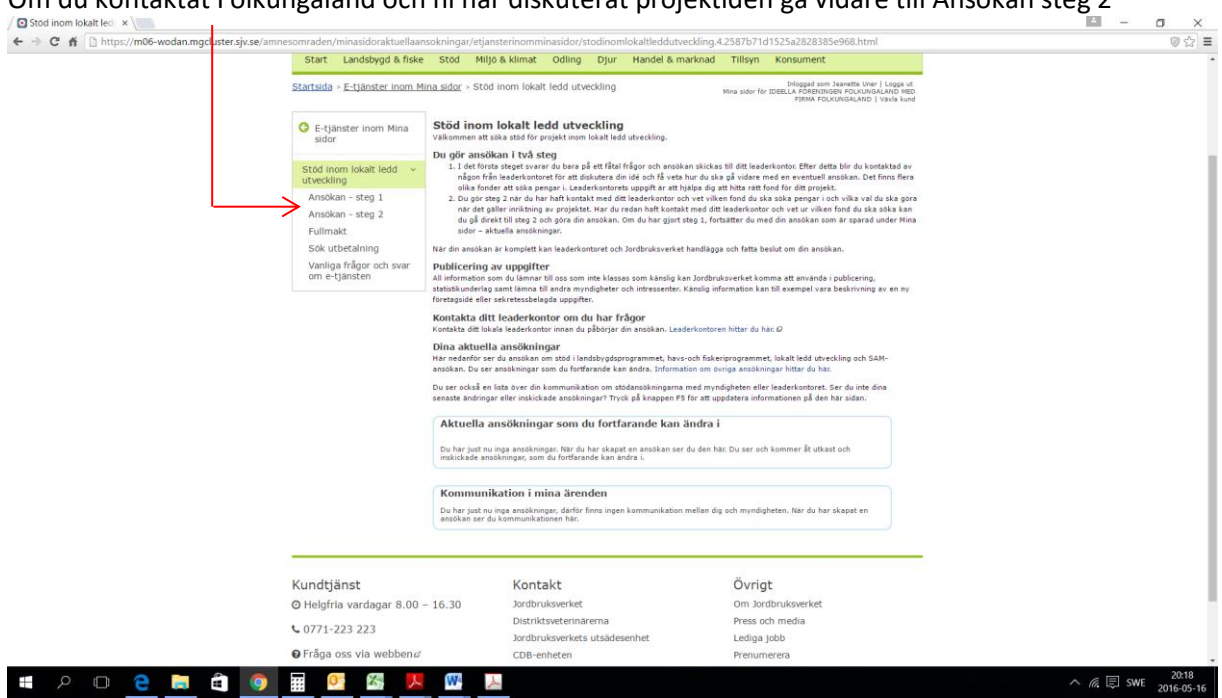

Folkungaland 160516 3

## Steg 8 Gör din ansökan genom att klicka **Starta tjänsten** När du har startat tjänsten kom ihåg att *alltid* spara ditt arbete. Lycka till med din ansökan!

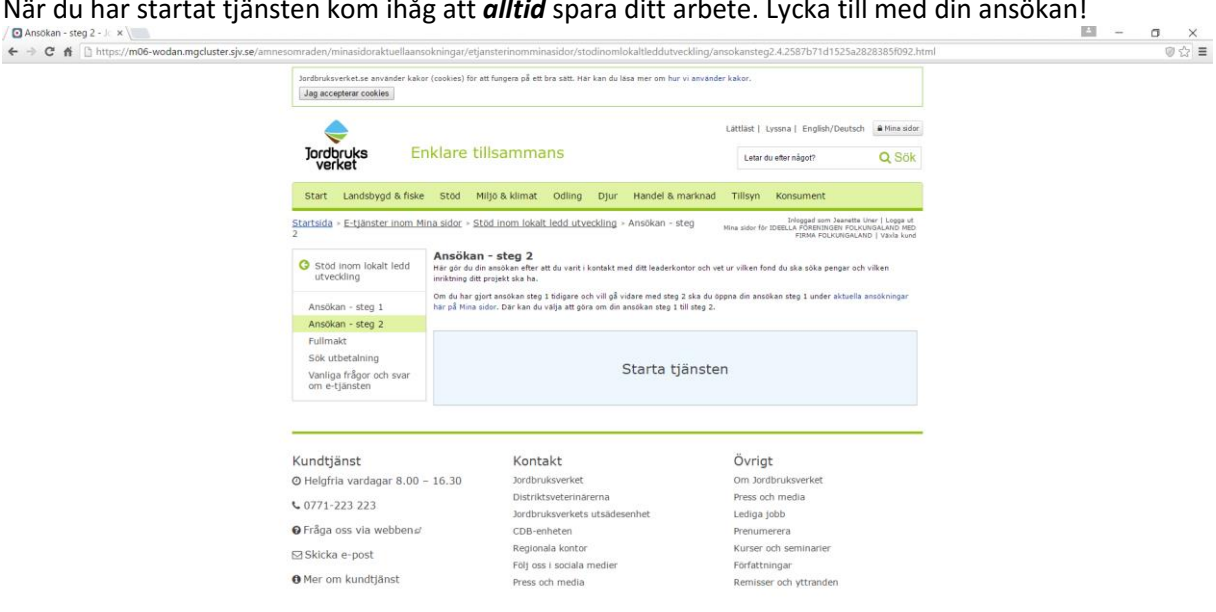

🛋 A 🗆 🤮 🛤 🛍 🧿 🖩 💁 👪 📕 🚳 📕

Folkungaland 160516